## 宝城期货开户流程

第一步:点击宝城期货掌弈 APP 首页的"开户";

第二步:点击"开立期货账户",填写身份证号码和图形验证码;

第三步:填写手机号码、图形验证码、短信验证码,点击"马上开户"

|                                     | \$ h                | LSMA | 11:20 ×           |
|-------------------------------------|---------------------|------|-------------------|
| Res 10 200                          | <b>26</b><br>开立期投账户 |      | <b>同</b><br>這当性评估 |
| and in the share still of           | 我的基本资料              | 的议下载 |                   |
|                                     |                     |      |                   |
| 宝城研究                                |                     |      |                   |
| 【宏刻期法】主要品种操作建议<br>00200710          |                     |      |                   |
| 【宝城斯班】主要品种操作建议<br>20200709<br>87-09 |                     |      |                   |
| 宝虹期货币联合 (六月上)                       |                     |      |                   |
|                                     | ⊲                   | 0    |                   |

## 填写身份信息

第四步:上传身份证正反面和手写签名照,证件边角完整,签名完整,字迹清晰(如下图) 第五步:客户填写基本信息资料(开户营业部选择山东省青岛市宝城青岛营业部)

| 上位身份证明          | + +(f           | ۵ 🗟 الد"  | õ 🎗 🔲 09:51      |
|-----------------|-----------------|-----------|------------------|
| T14 M M 4740    |                 | <         | 基本信息资料 关键        |
| FR > 2 EED 0    | > 1. # H M S    | * 联系地址市   | 东城区              |
| -               |                 | *联系地址     | 东区25号            |
| _               |                 | * 邮政编码    | 310000           |
| <b>身份</b> 证正理上传 |                 | 开户营业部     |                  |
|                 | * 请选择省          | 山东省       |                  |
| 2 0             |                 | * 请选择市    | 青岛市              |
| Brite Line      | * 营业部类别         | 期货公司营业部   |                  |
|                 | * 开户营业部         | 宝城青岛营业部   |                  |
|                 |                 | 其他信息      | -                |
| - <del>C</del>  |                 | * 联系电话    | 18               |
| 个人签名用上的         | ¢.              | 联系手机      | 135              |
| 开同意《个人数字证书》     | <b>本</b> 調責任性() | 电子邮箱      | 请填写              |
| T-8             |                 | * 职业 国家机关 | 、党群组织、企业、事业单位负责人 |
|                 |                 | · 兴正      | 十张十世             |

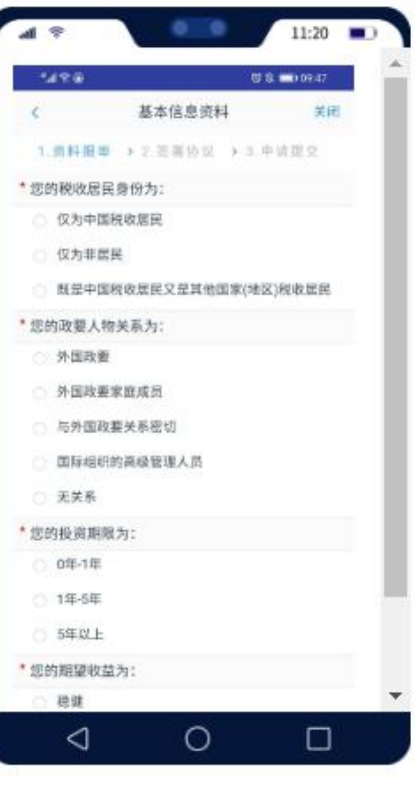

第六步:点击"添加银行卡",拍摄银行卡,系统自动读取银行卡信息,若读取错误,可手动修改, 核对无误后点击"下一步"

注意: \*不支持信用卡

\*银行网点格式: XX 分行/XX 支行/XX 分理处 \*期货开户成功后(等收到短信账户和密码)

需联系对应银行通过手机银行/网上银行/柜面等方式办理银期签约(各银行签约热线 4006181199)

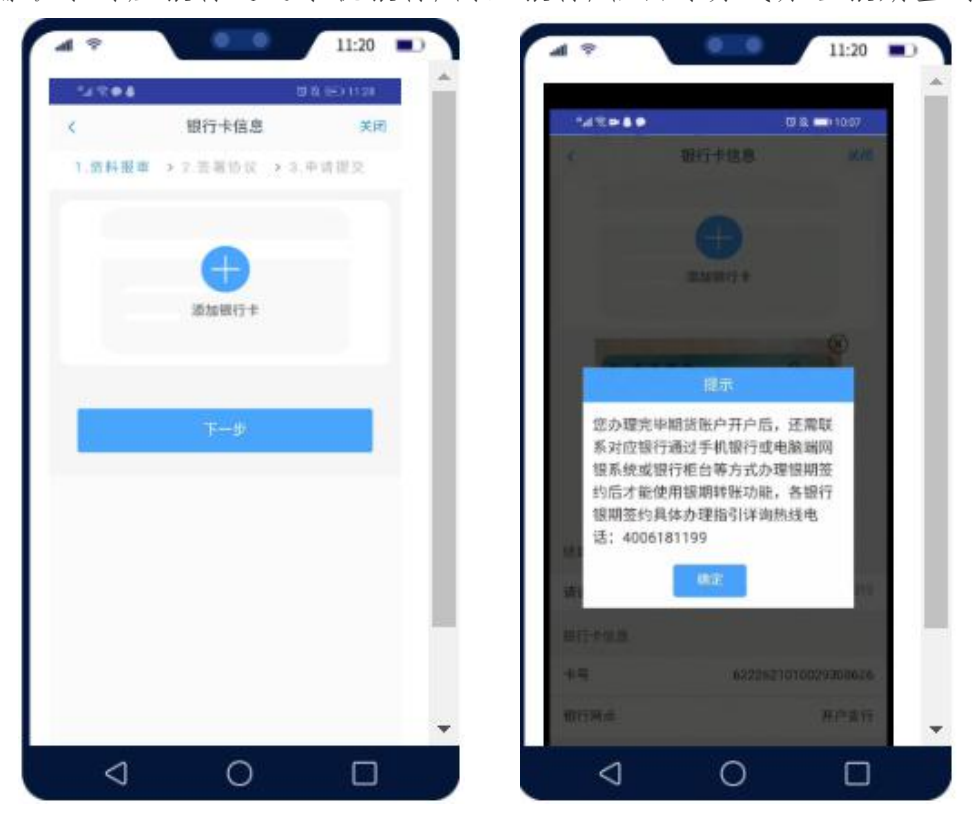

第七步:投资者类型选择"普通投资者",根据个人实际情况如实填写问卷,(一般达到C4就可以) 点击下一步。

\*线上仅受理普通投资者业务,专业投资者请线下办理。(专业投资者一般是指做套期保值)

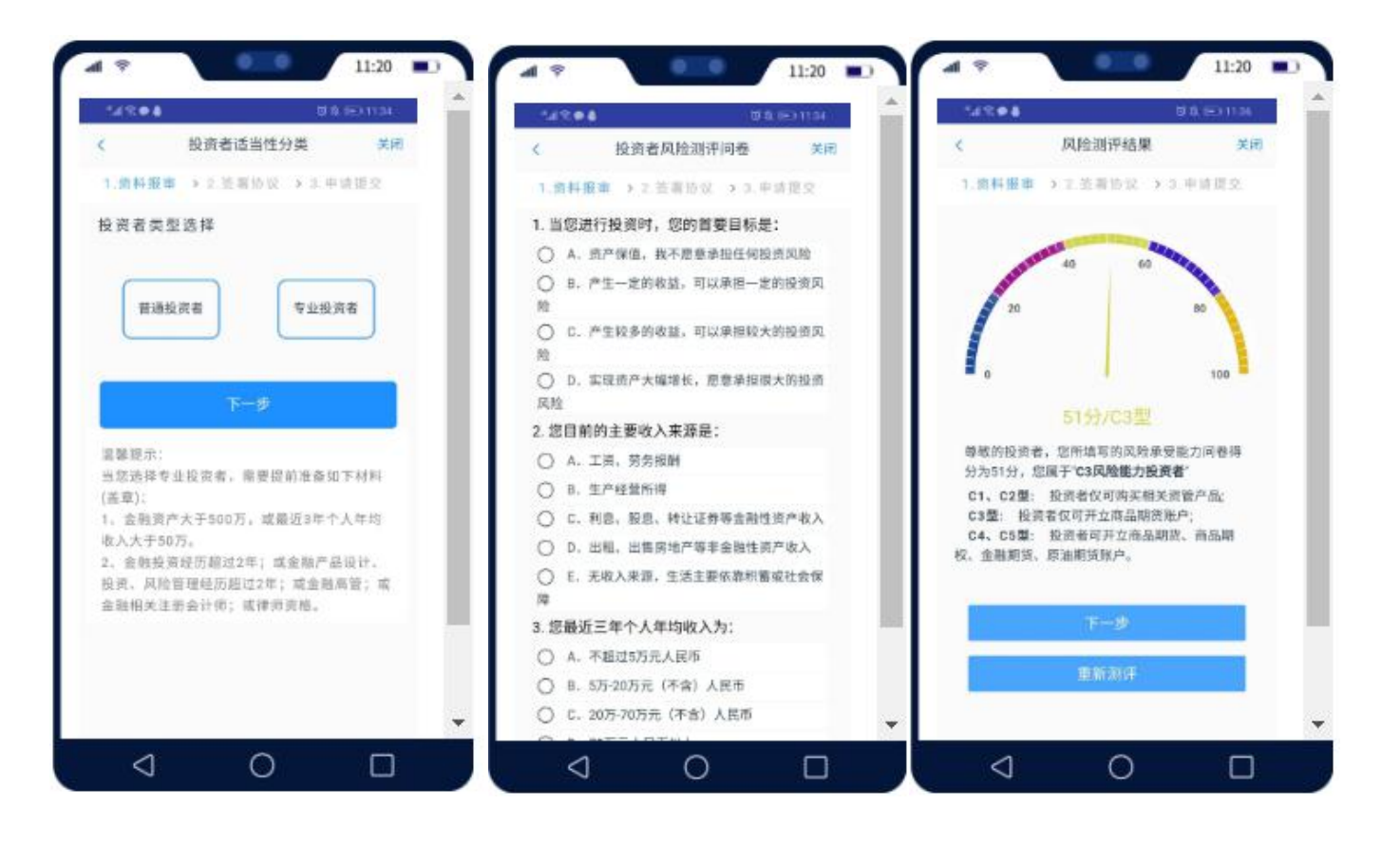

**第八步:**点击"账户类型",选择相应的交易所,勾选后点击下一步。

\*首次开户不能选择中国金融交易所和上海国际能源交易中心

\*若您已在其他期货公司申请中金所、能源中心编码,可以勾选中金所、能源中心

| 🖻 ".11 🛸  |          | ଞ 🗋 ପି 💷 11:41 |  |  |  |
|-----------|----------|----------------|--|--|--|
| <         | 账户类型选择   | ♀ 关闭           |  |  |  |
| 1.资料报审    | > 2.签署协议 | > 3.申请提交       |  |  |  |
| 商品期货      |          |                |  |  |  |
| ✓ 上海期:    | 货交易所     |                |  |  |  |
| 🔗 郑州商     | 品交易所     |                |  |  |  |
| 😔 大连商品交易所 |          |                |  |  |  |
| 金融期货      |          |                |  |  |  |
| ● 中国金     | 融期货交易所   |                |  |  |  |
| 原油期货      |          |                |  |  |  |
| ● 上海国     | 际能源交易中心  |                |  |  |  |
|           | 下一步      |                |  |  |  |
|           |          |                |  |  |  |
|           |          |                |  |  |  |

第九步:阅读协议,协议需拉到底部,阅读后并勾选"我已阅读并同意\*\*\*",点击下一步。 进入视频见证页面。(可提前跟业务人员联系,确保视频接听顺利)请确保手机摄像头、麦克风正 常,点击"开始视频通话"

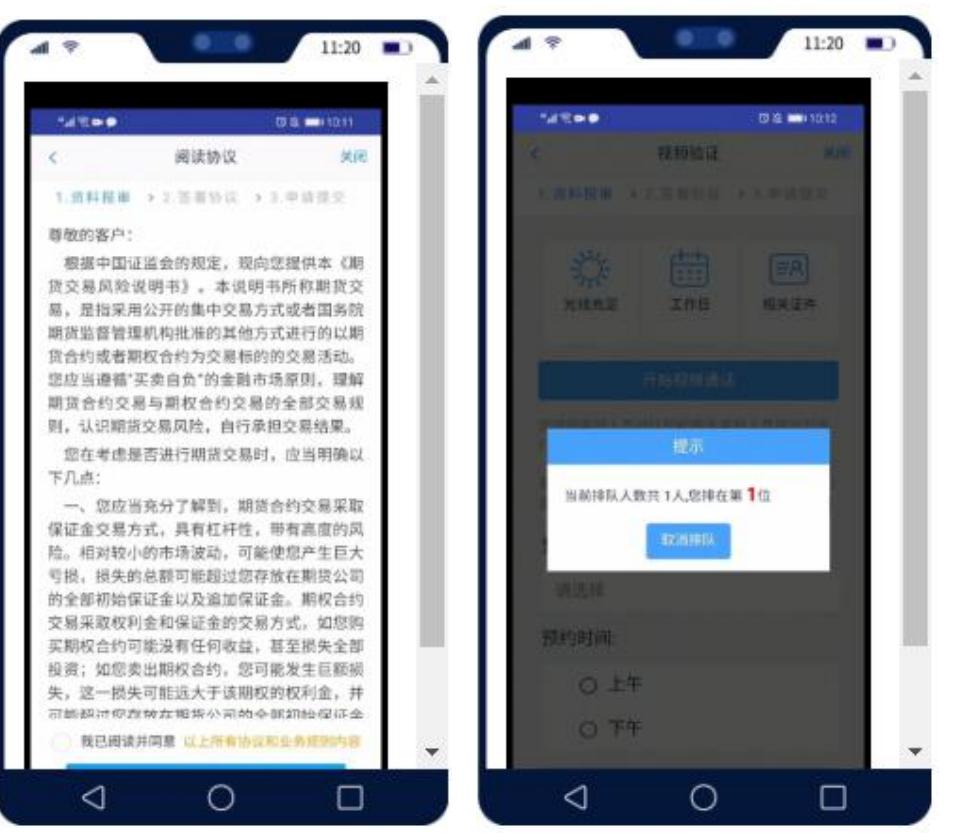

第十步:视频验证完成后,请先设置数字证书密码,申请并安装,(记录并保存密码) 仔细阅读协议,完全理解后请勾选"我已阅读并同意\*\*\*",签署协议。(协议打开翻阅一下)请输入数 字证书密码。

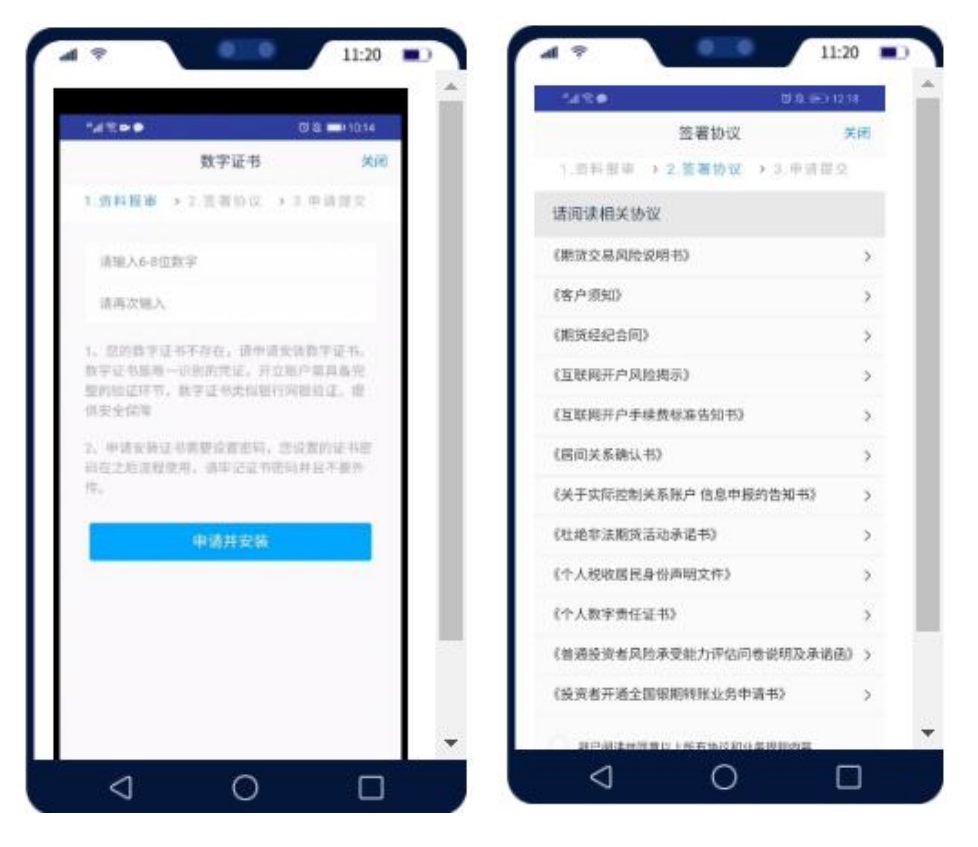

第十一步:在线回访,请按照您真实情况完成在线回访并确认结果。 提交开户申请,等待复核。

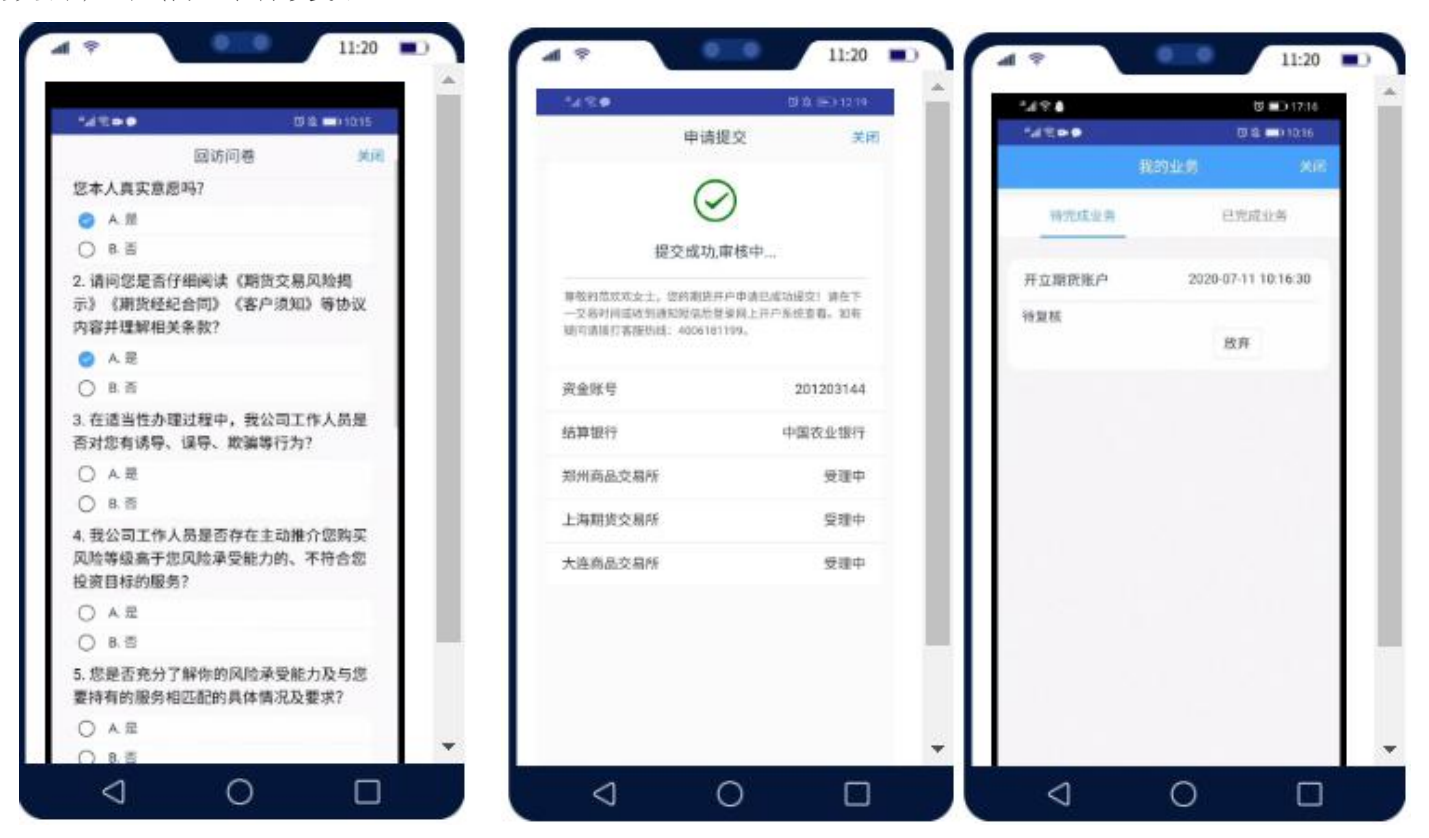

我的业务

在我的业务中,客户能够查看到当前在途的业务类型和状态还有相应的其他信息,分为待完成业务和已完 成业务。

在待完成业务中客户可以通过"操作"或者"放弃"按钮对当前在途业务进行相应的操作,办理状态能够 展示出客户的受理单在不同状态下的信息,备注信息可以展示出,在视频见证未通过和复核任务未通过的情况下 客服对客户的受理单驳回原因的展示。

说明: 若客户存在待完成业务,则无法进行其他业务操作。完成所有待办结业务,或点击"放弃"按钮放 弃此业务操作后可进行其他业务。

|                          | 我的业务 <sup>关闭</sup>     |           | 我的业务 <sup>关闭</sup>     |
|--------------------------|------------------------|-----------|------------------------|
| 待完成业务                    | 已完成业务                  | 待完成业务     | 已完成业务                  |
| 开立期货账户                   | 2020-03-04<br>13:04:10 | 开立期货账户    | 2020-03-04<br>13:02:17 |
| 需要整改[复核]<br>问卷回访有误<br>操作 | 放弃                     | 待复核       | 放弃                     |
|                          |                        |           |                        |
|                          |                        |           |                        |
|                          |                        |           |                        |
| ()<br>业务办理               | <b>会</b><br>我的业务       | ①<br>业务办理 | <b>会</b><br>我的业务       |